## QR-koodien käyttö (ja muutakin...)

Eläkeliitto, Keski-Pohjanmaan piiri – 9.5.2025

# Mikä on QR-koodi?

- Kuvallinen koodi, jonka voi lukea puhelimella
- Vie verkkosivuille, tiedostoihin tai lomakkeisiin
- Toimii paperilla ja näytöllä

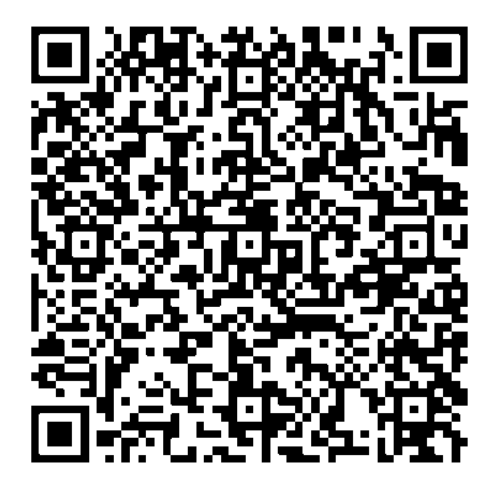

# QR-koodin lukeminen

- iPhone: avaa Kamera, osoita koodiin, klikkaa linkkiä
- Android: Kamera tai QRsovellus (esim. QR & Barcode Scanner)
- Harjoitus: skannaa esimerkkikoodi

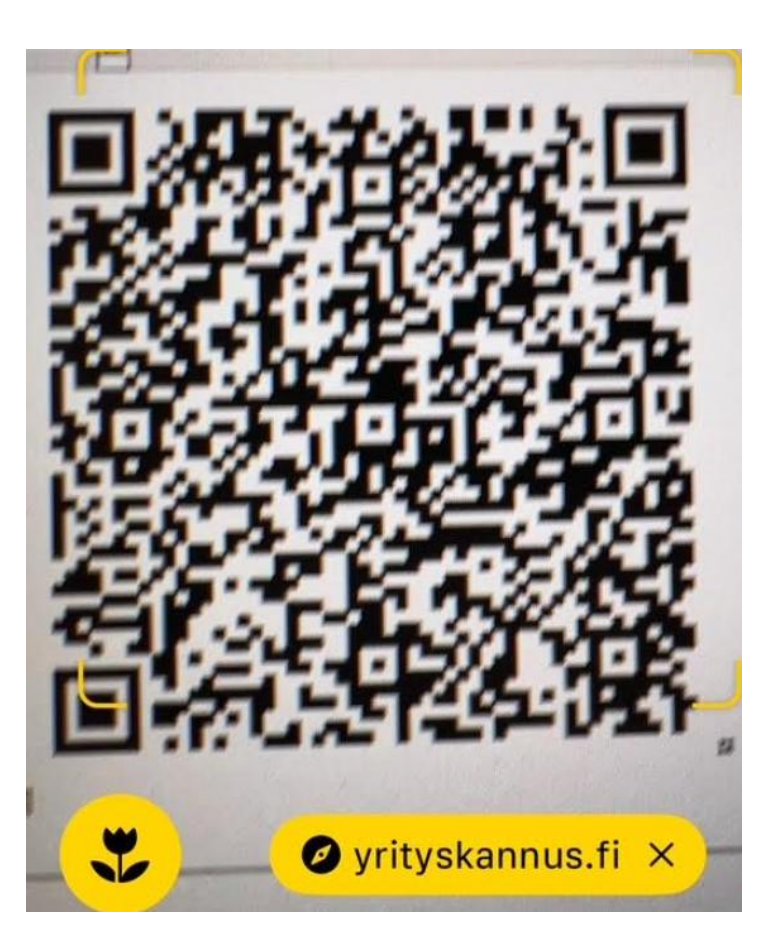

# QR-koodin tekeminen

- Kopioi sivun osoite, johon haluat tehdä QRkoodin
- Mene sivulle qr-koodit.fi/generaattori (pääset sivulle myös oheisella QR-koodilla)
- Valitse QR-koodin tyyppi (ks. alla)
- Kopioi tai kirjoita sivun osoite tekstikenttään -> Klikkaa Luo QR-koodi – painiketta
- Voit nyt tallentaa QR-koodin kuvana omalle tietokoneelle ja edelleen liittää sen sähköpostiin, Word-dokumenttiin, Powerpoint-esitykseen jne.

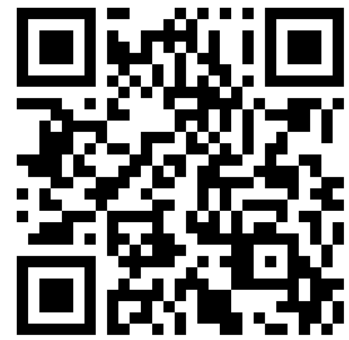

## qr-koodit.fi/generaattori

| Etusivu      | QR-koodi     | Ohjeita | Generaattori | Usein kysyttyä | Yhteystiedot |                 |
|--------------|--------------|---------|--------------|----------------|--------------|-----------------|
| Valitse QR-k | oodin tyyppi |         |              |                |              |                 |
| URL-osoite   |              |         |              |                | ~            | Fail der S Fail |
| https://     | v www.onnes  | sa.com/ |              |                |              | الكاريريولكا    |
|              |              |         |              |                |              | TO PARTY        |
|              |              |         |              |                |              |                 |
|              |              |         |              |                |              | ran XX-1-4-1    |
|              |              |         |              |                |              |                 |

# QR ja tietoturva

- Älä avaa epäilyttäviä koodeja
- Tarkista linkin osoite ennen klikkausta
- Älä jaa henkilötietoja linkkien kautta

# Google Drive ja QR-koodit

- Lataa tiedosto Driveen
- Klikkaa 'jaa' ja kopioi jakolinkki
- Tee linkistä QR-koodi esite, lomake tai tiedote
- Harjoitus: jaa tiedosto QR-koodilla

# Vinkkejä ja yhteenveto

- Pidä puhelin päivitettynä
- QR ei vaadi kirjautumista tai salasanoja
- Sopii hyvin yhdistystoimintaan ja tapahtumiin
- Kysy rohkeasti lisää tehdään yhdessä!

## Puhelimen asetukset ja ohjelmistoversio

- Android (esim. Samsung, OnePlus, Honor)
- pika-asetukset, lyhyt lista: pyyhkäise yhdesti näytön yläreunasta alaspäin
- pika-asetukset, pitkä lista: pyyhkäise uudestaan näytön yläreunasta alaspäin
- kaikki asetukset: napauta hammasratasta
- . Ohjelmistopäivitys
- Tietoja puhelimesta

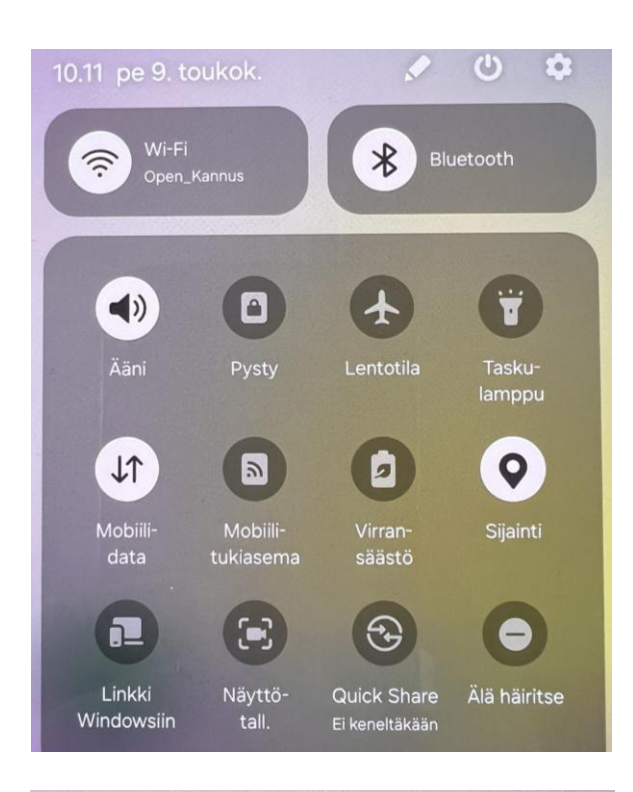

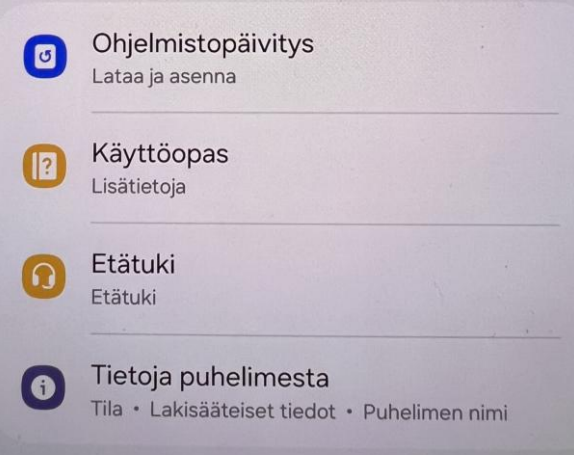

### < Ohjelmistopäivitys

Q

#### Lataa ja asenna

Viimeksi tarkistettu: 7. huhtikuuta 2025 Mobiilidatan käyttäminen lataamiseen voi johtaa lisämaksuihin. On suositeltavaa käyttää Wi-Fi-yhteyttä.

#### Lataa automaattisesti Wi-Fillä

Lataa ohjelmistopäivitykset automaattisesti, kun olet yhteydessä Wi-Fi-verkkoon.

#### Edellinen päivitys

Edellinen päivitys asennettiin 7. huhtikuuta 2025 klo 10.14.

| < Tietoja puheli<br>Galaxy | imesta Q<br>A25 5G |
|----------------------------|--------------------|
| Mu                         | okkaa              |
| Puhelinnumero              | +358405543063      |
| Tuotteen nimi              | Galaxy A25 5G      |
| Mallinimi                  | SM-A256B/DSN       |
| Sarjanumero                | RZCX60K7NBM        |
| IMEI (paikka 1)            | 350103373910791    |
| IMEI (paikka 2)            | 351348613910791    |
|                            |                    |
| Tilatiedot                 |                    |
| Lakisääteiset tiedot       |                    |

Ohjelmiston tiedot

### < Ohjelmiston tiedot

One UI -versio

6.1

Android-versio

14

Google Play -järjestelmäpäivitys 1. huhtikuuta 2025

## Puhelimen asetukset ja ohjelmistoversio

### iPhone

 Valitse työpöydältä Asetukset -> Yleiset -> Ohjelmistopäivitys

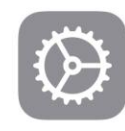

### Yleiset

Hallitse iPhonen yleisiä määrityksiä ja asetuksia, kuten ohjelmistopäivityksiä, laitteen kieltä, CarPlayta ja AirDropia.

| Tietoja               | > |
|-----------------------|---|
| Ohjelmistopäivitys    | > |
| iPhonen tallennustila | > |

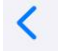

#### Ohjelmistopäivitys

Päivitä automaattisesti Päällä

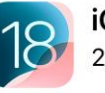

**iOS 18.4.1** 2,87 Gt

Tämä päivitys sisältää 8 uutta emojia, parannuksia kirjaston järjestämiseen ja suodattamiseen Kuvissa sekä muita ominaisuuksia, virheenkorjauksia ja suojauspäivityksiä iPhonelle.

Tietoja Applen ohjelmistopäivitysten suojaussisällöstä on osoitteessa https://support.apple.com/100100

#### Lisätietoja...

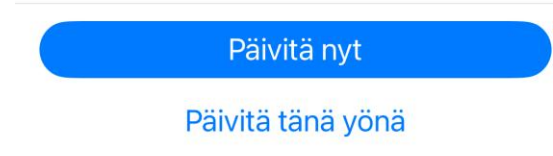

| Nimi        | iPhone (Jomppe) > |  |  |
|-------------|-------------------|--|--|
| iOS-versio  | 18.1.1 >          |  |  |
| Mallin nimi | iPhone 13 Pro     |  |  |
| Mallinumero | MLVE3KG/A         |  |  |
| Sarjanumero | H5MHFRWLFJ        |  |  |

## Google drive, tilan käyttö

### - https://drive.google.com/settings/storage

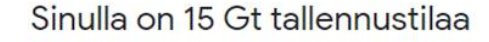

Tallennustilasi jaetaan Google Driven, Gmailin ja Google Kuvien kesken. Vapauta tallennustilaa tai tilaa Google One -paketti saadaksesi lisätilaa.

Lisää tallennustilaa

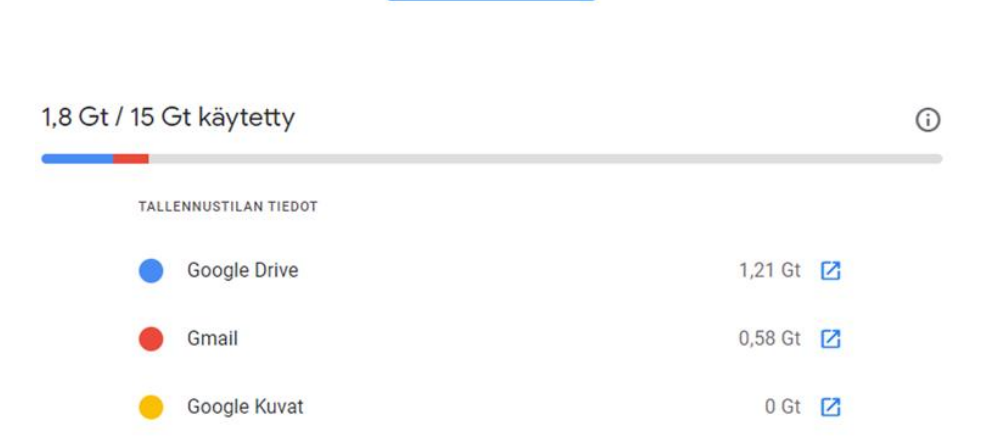

# - 15 Gt ilmainen tila - tarkista tiedostojen koot (helpointa tietokoneella)

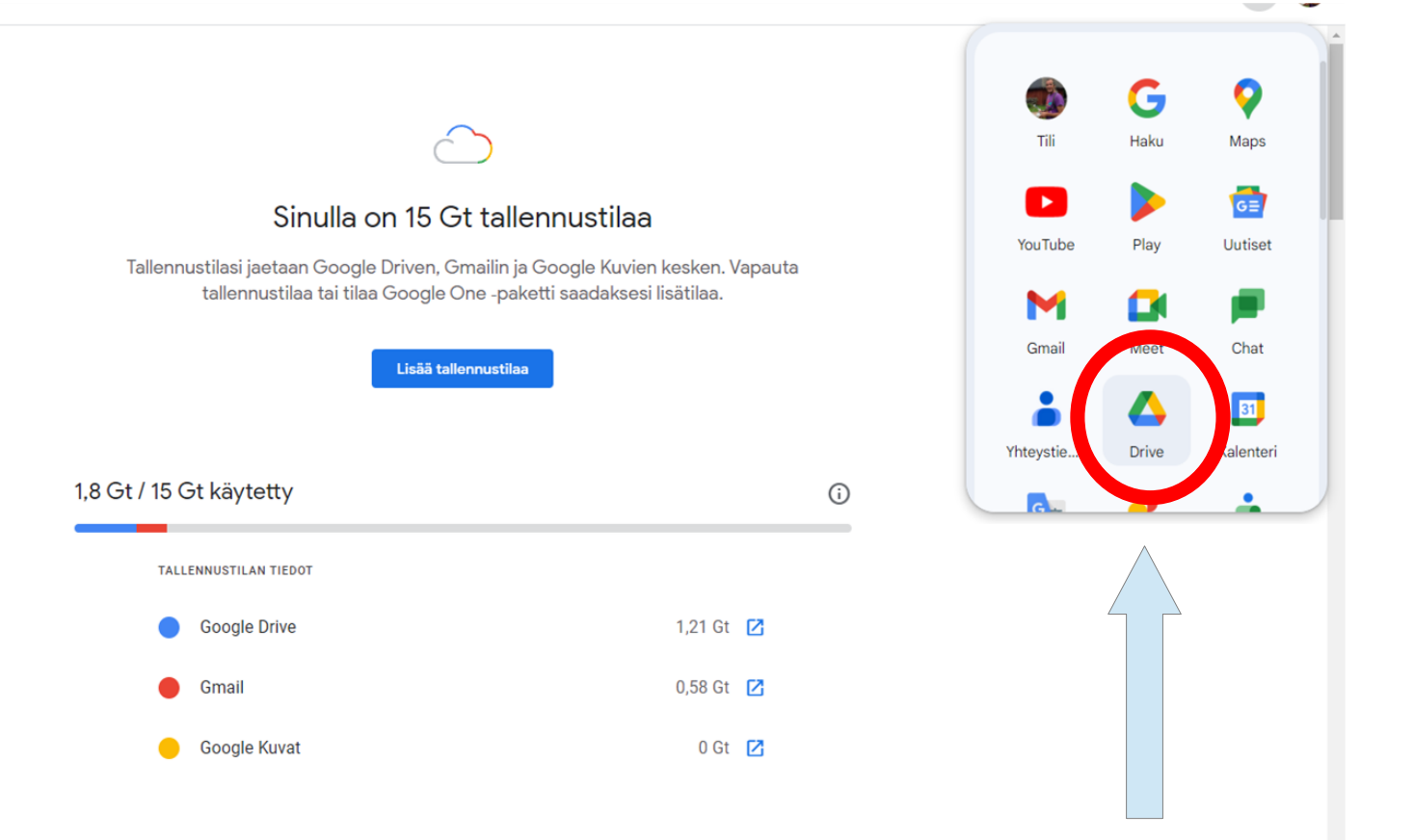

Gooale-tilin tallennustilan kävttötapoia

### tarkista tiedostojen koot, poista tarpeettomat

| + Uusi                                                                               | Tallennustila                                                                                                    |                                                                                                    | Varmuuskopiot (j | 📕 16 ti 16.2                    |
|--------------------------------------------------------------------------------------|----------------------------------------------------------------------------------------------------|----------------------------------------------------------------------------------------------------|------------------|---------------------------------|
| • Oma Drive                                                                          | X 1 valittu 온* 난 한 때 GD :                                                                                                    |                                                                                                    |                  | Tietoja                         |
| Tietokoneet     Jaettu minulle     Viimeisimmät                                      | 1,79 Gt / 15 Gt käytetty<br>• Google Drive • Google Kuvat • Gmail                                                                                                    |                                                                                                    |                  |                                 |
| <ul> <li>☆ Tähdellä merkitty</li> <li>⑦ Roskasisältö</li> <li>⑩ Roskakori</li> </ul> | Lisää tallennustilaa     Vapauta tilaa Drive-tallennustilaa kuluttavat tiedostot                                                                                                    | Käytetty talle⊨ 🗸                                                                                                    |                  |                                 |
| <ul> <li>Tallennustila</li> </ul>                                                    | □ 16 ti 16.2 (11).JPG 🚢                                                                                                    | Avaa sovelluksessa     Lataa     Nimeä uudelleen                                                                                                    | 32,2 Mt          | Kenellä on pää                  |
| Käytössä 1,79 Gt / 15 Gt<br>Lisää tallennustilaa                                     | In ti 16.2 (12).JPG III     Image: Second III (16.2 (13).JPG III)       Image: Image: I |                                                                                                    | 31,2 Mt          | Yksitvinen                      |
|                                                                                      |                                                                                                    |                                                                                                    | 31,1 Mt          | Hallinnoi pää                   |
|                                                                                      | 27 ti 16.2 (17).JPG                                                                                                    | Luo kopio Ctrl+C Ctrl+V                                                                                                    | 30,1 Mt          |                                 |
|                                                                                      | 28 ti 16.2 (18).JPG                                                                                                    | 2* Jaa     ▶       Image: Display the state of the state of | 29 Mt            | Tiedoston tied                  |
|                                                                                      | 24 ti 16.2 (14).JPG 🎿                                                                                                    |                                                                                                    | 27,8 Mt          | Image                           |
|                                                                                      | 15 ti 16.2 (10).JPG 🚉                                                                                                    | Siirrä roskakoriin                                                                                                    | 26,2 Mt          | Koko<br>18,4 Mt                 |
|                                                                                      | 31 ti 16.2 (21).JPG                                                                                                    |                                                                                                    | 25,1 Mt          | Käytetty tallennusti<br>32,2 Mt |
|                                                                                      | 25 ti 16.2 (15).JPG 🚉                                                                                                    |                                                                                                    | 19,4 Mt          | Sijainti                        |

### Nettiyhteyden jako 1/2

Netin jakaminen Apple iPhone-puhelimesta tietokoneelle tai tabletille

- 1. Avaa Asetukset-sovellus.
- 2. Paina Oma hotspot tai Oma yhteyspiste.
- 3. Laita nettiyhteyden jako päälle painamalla Salli muiden liittyä -nappia ....
- on put päällä is tistakonselle vai attas silbon uhtevalen

| 4. Ona notspot on nyt paalla ja tietokoneella voi ottaa siinen yhteyden. | ← WLAN                                            |               |
|--------------------------------------------------------------------------|---------------------------------------------------|---------------|
|                                                                          | iPhone (Jomppe)<br>Ei Internet-yhteyttä, suojatti | Ū             |
|                                                                          | Ка                                                | tkaise yhteys |
|                                                                          | SGCPE_0FF6BE_5GHz                                 |               |
|                                                                          | SGCPE_OFF6BE                                      |               |
|                                                                          |                                                   |               |
|                                                                          | Lisää Wi-Fi-asetuksia                             |               |

### Nettiyhteyden jako 2/2

### Android-puhelin (Samsung, Honor, OnePlus, Motorola...)

#### Hotspotin laittaminen päälle

- 1. Pyyhkäise alas näytön yläreunasta.
- 2. Valitse Hotspot @.

#### Toisen laitteen yhdistäminen puhelimen hotspotiin

- 1. Avaa Wi-Fi-verkkojen luettelo toisella laitteella.
- 2. Valitse puhelimen hotspot-nimi.
- 3. Syötä puhelimen hotspot-salasana.
- 4. Valitse Yhdistä.

Jos et halua hotspotin pyytävän salasanaa:

- 1. Pyyhkäise alas näytön yläreunasta.
- 2. Kosketa pitkään Hotspot @.
- 3. Valitse Tietoturva-kohdasta Ei mitään.

Vinkki: Voit jakaa puhelimesi mobiiliyhteyden jopa kymmenen muun laitteen kanssa Wi-Fihotspotin kautta.

## Facebook

### Tietosuojatarkistus

Esittelemme sinulle asetuksia, niin voit tehdä tilillesi sopivat asetukset. Mistä aiheesta haluat aloittaa?

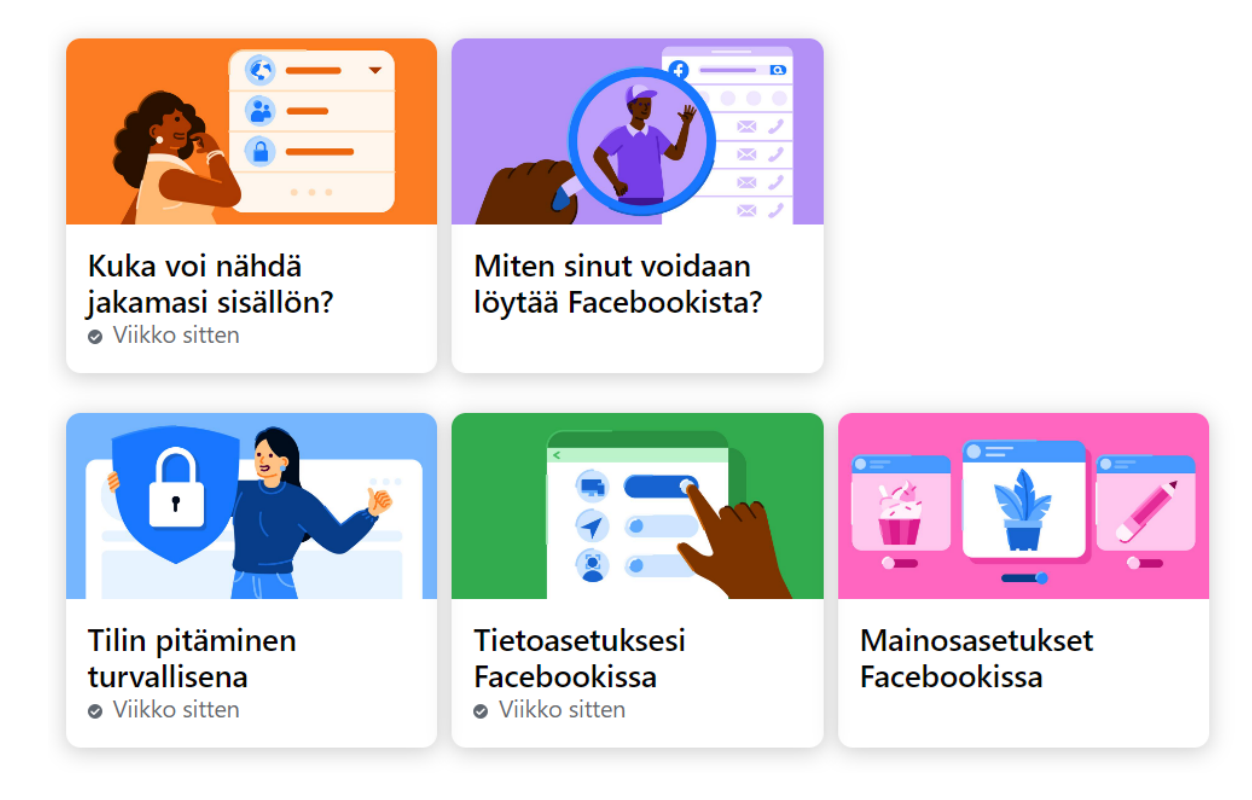

### Facebook, tietosuojatarkistus

### klikkaa omaa kuvaa oikeassa yläkulmassa ja valitse listasta asetukset ja yksityisyys

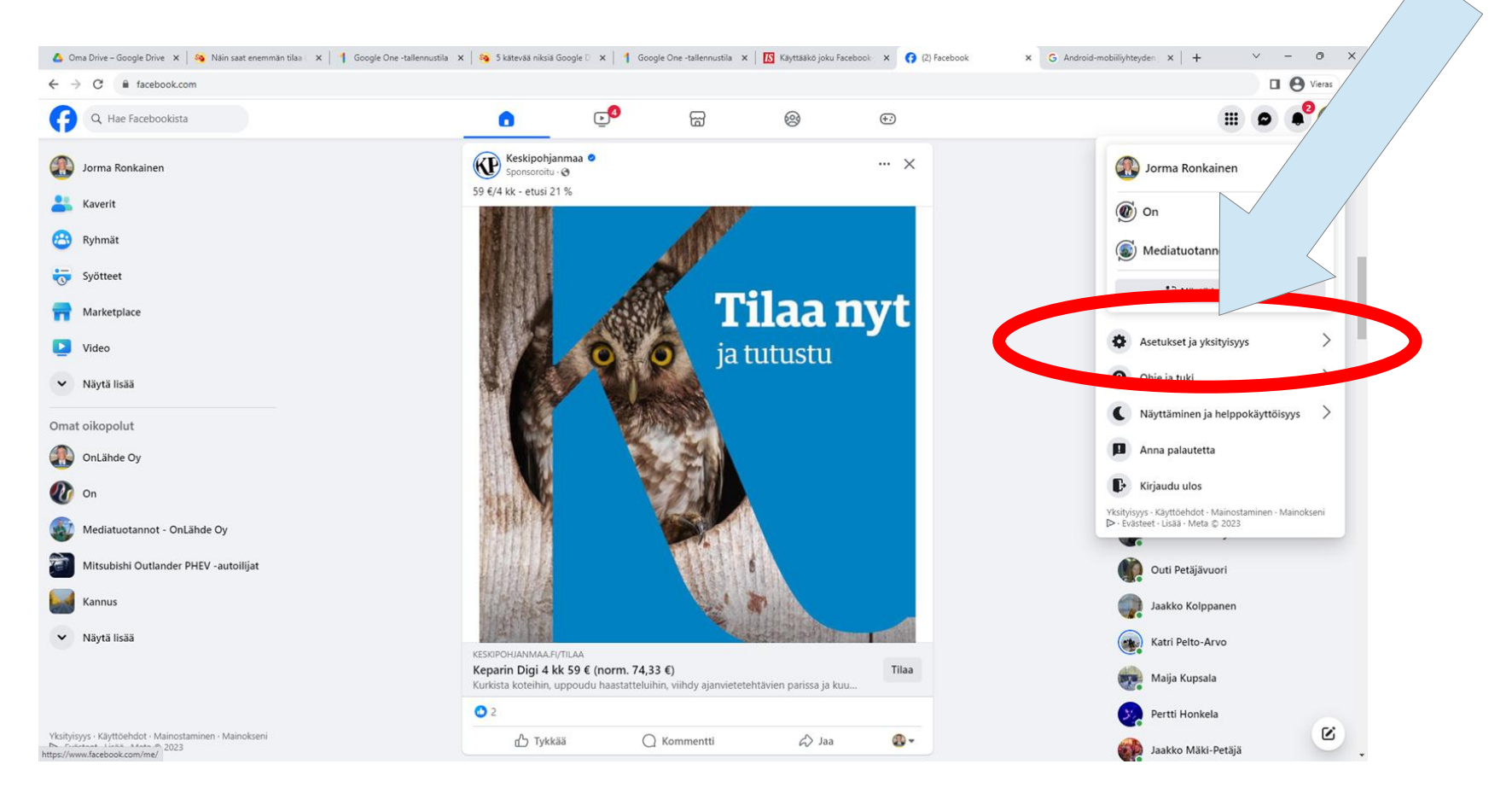

### Facebook tietosuojatarkistus -> tietosuojatarkistus

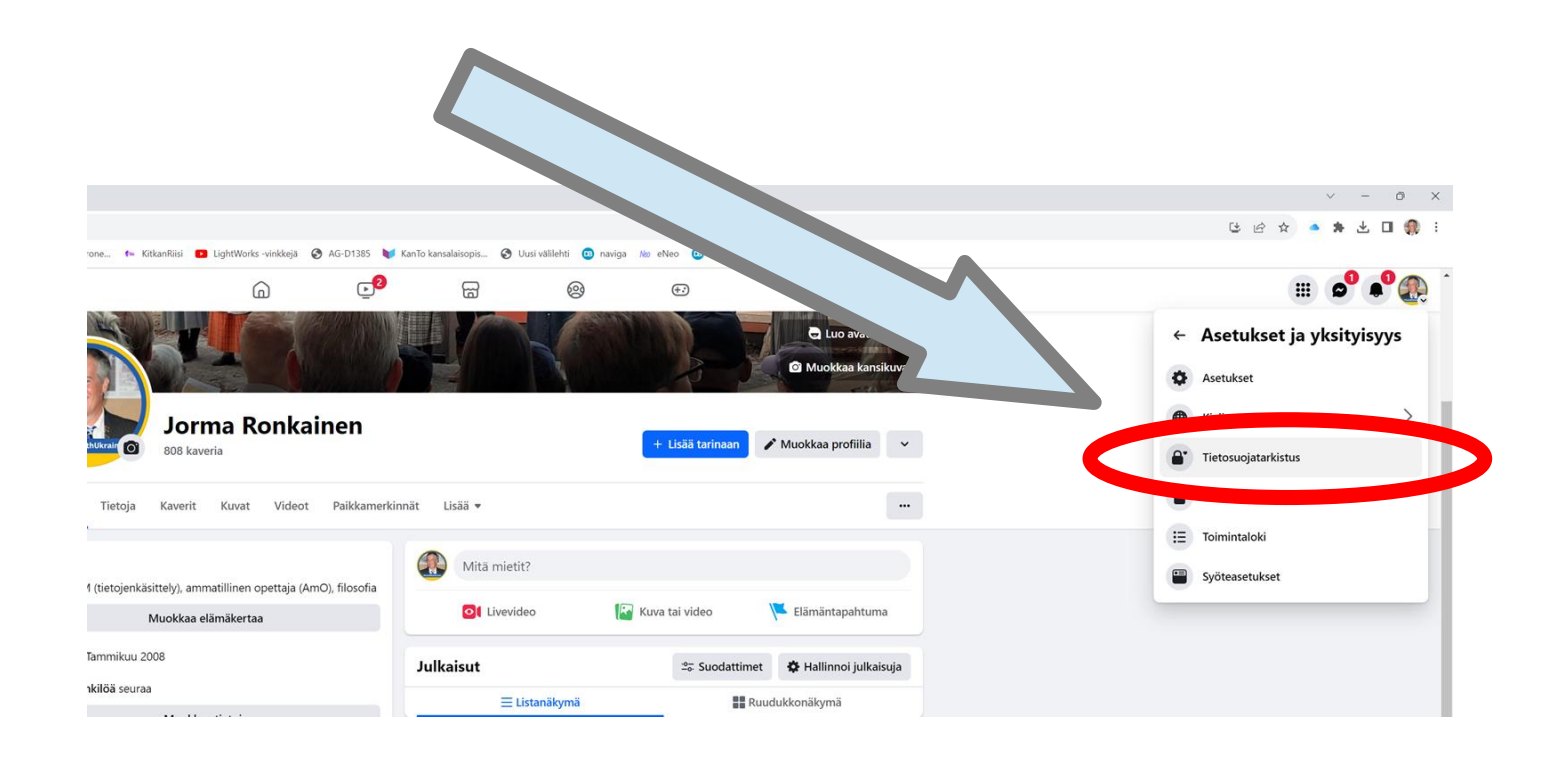

## Facebook

### Tietosuojatarkistus

Esittelemme sinulle asetuksia, niin voit tehdä tilillesi sopivat asetukset. What topic do you want to start with?

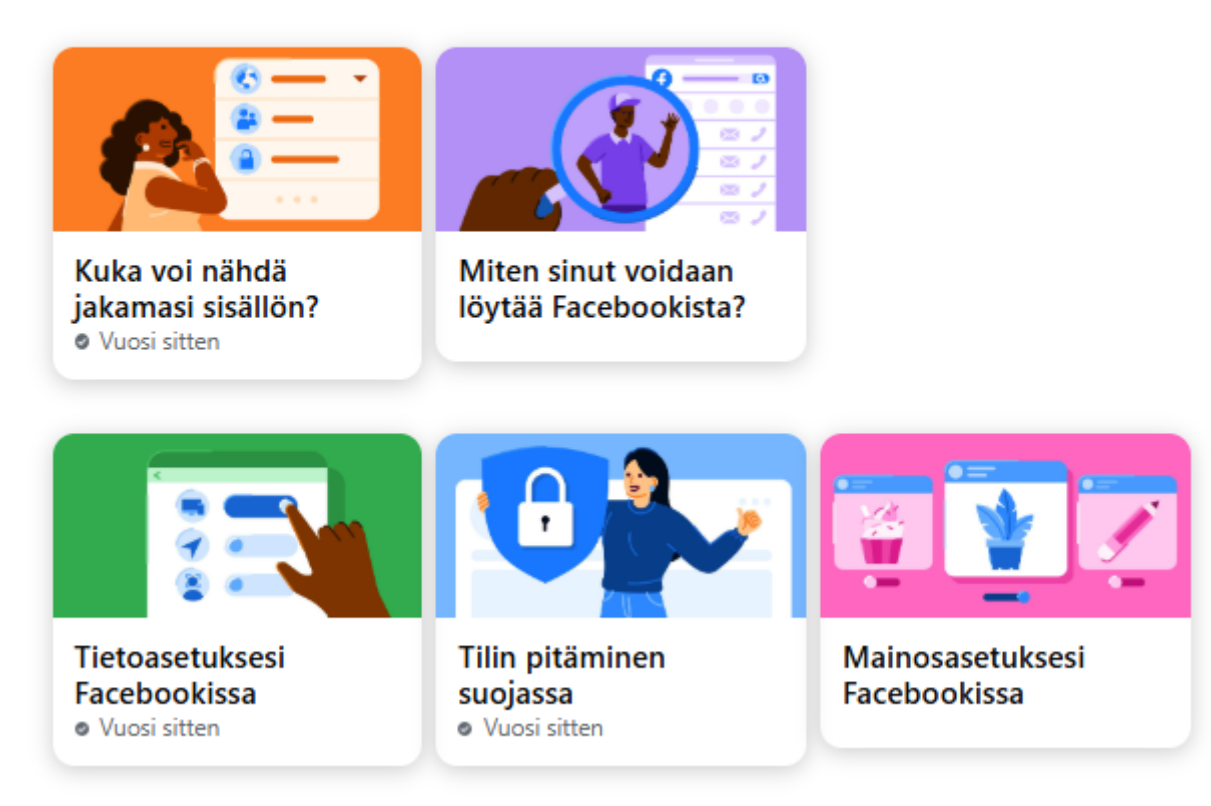

You can check more privacy settings on Facebook in Asetukset

### Facebook

### valitse tilin pitäminen suojassa

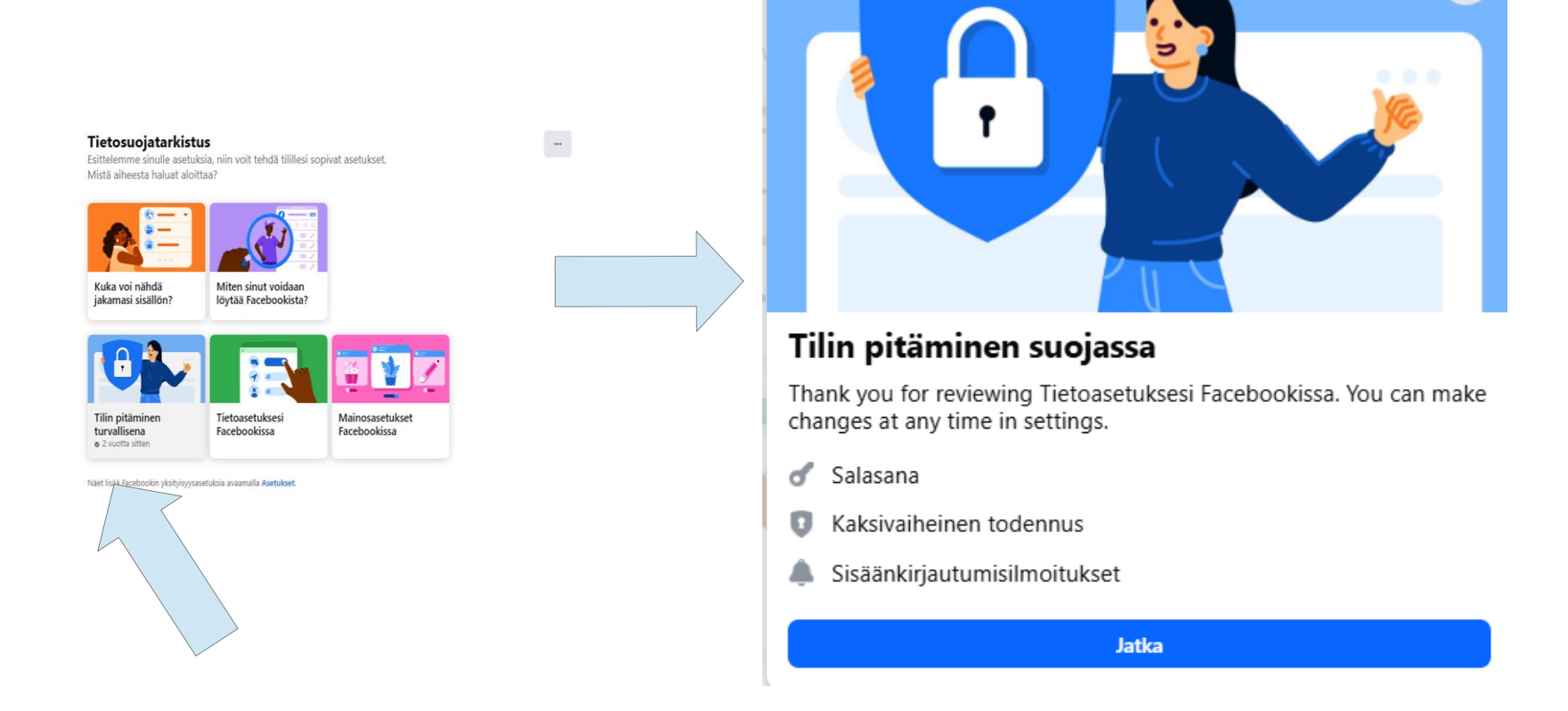

Х

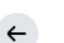

#### Salasana

x

>

>

Seuraava

#### Tarkista salasanasi

Jos salasanasi on heikko, muut voivat päästä helpommin tilillesi. Suojaa itsesi ja Facebook-kaverisi käyttämällä vahvaa salasanaa.

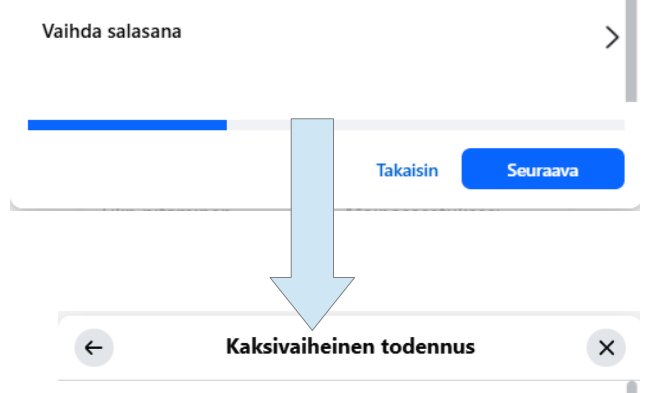

#### Lisää lisäturvaa tilillesi.

Jos otat käyttöön kaksivaiheisen todennuksen, niin pyydämme koodia tilanteessa, jossa huomaamme sisäänkirjautumisyrityksen tuntemattomalla laitteella tai selaimella.

#### Ø Security tips

Voit määrittää tämän tekstiviestillä tai todennussovelluksella useammalla kuin yhdellä laitteella. Et voi vaihtaa salasanaasi puhelinnumerolla, jota käytät kaksivaiheiseen todennukseen. Varmista, että sinulla on tililläsi vähintään yksi toinen käytössä oleva sähköpostiosoite tai puhelinnumero.

Aloita Lisätietoja Takaisin Facebook

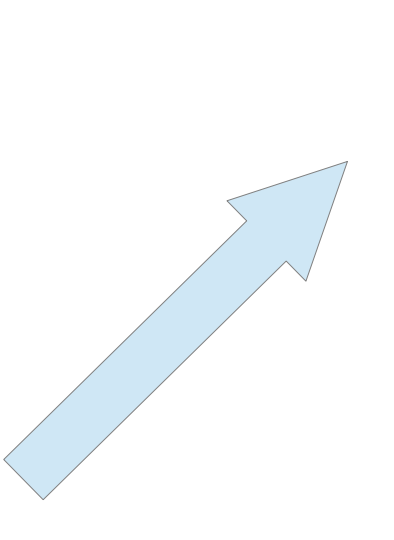

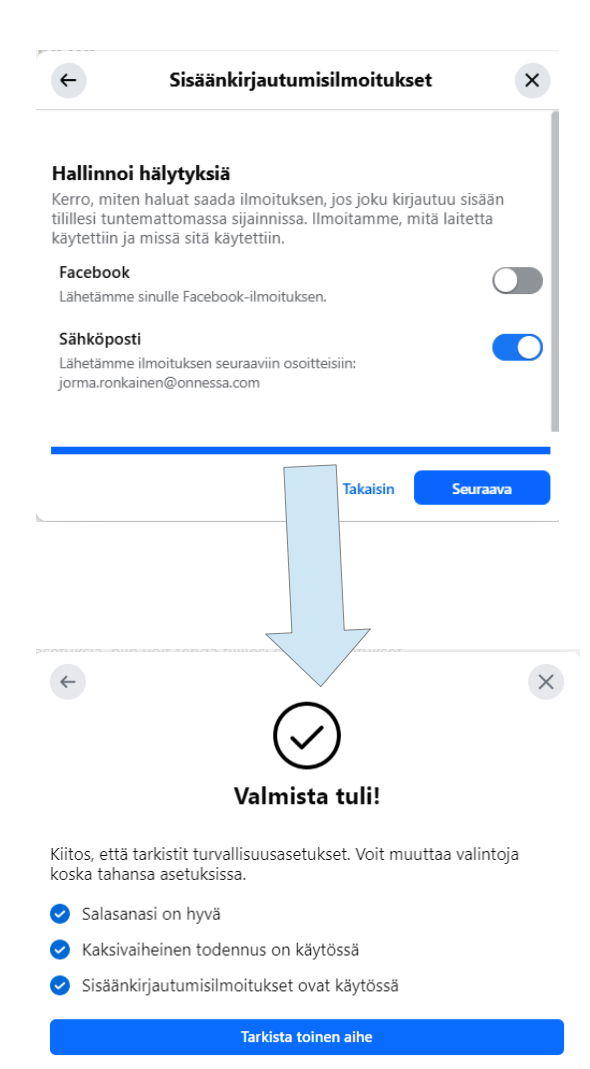

## Facebook

### -> kuka voi nähdä jakamasi sisällön?

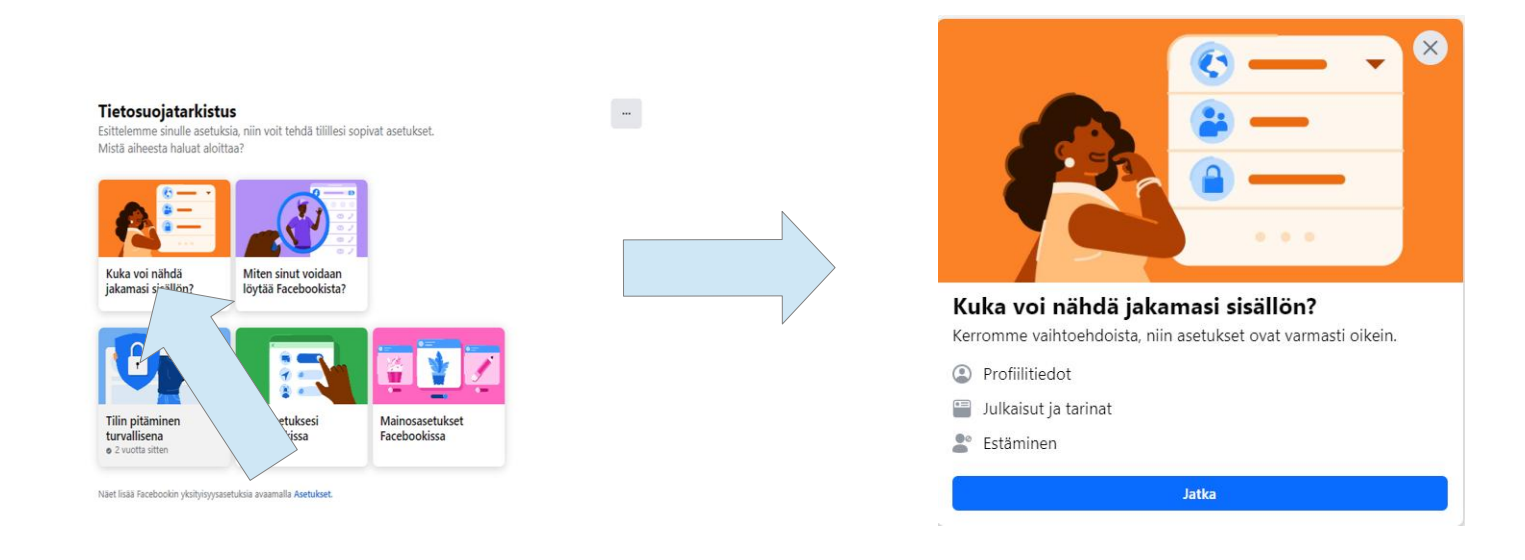

## Facebook

| $\leftarrow$                                                | Profiilitied ot                                         | ×                       |
|-------------------------------------------------------------|---------------------------------------------------------|-------------------------|
| Tarkista nämä profiilisi tiedo<br>sisältää enemmän kohteita | ot ja päätä, keiden haluat näk<br>kuin mitä näet tässä. | evän ne. Profiilisi voi |
| Puhelinnumero                                               |                                                         |                         |
| 040 5682889                                                 |                                                         | 🔒 Vain minä             |
| Sähköposti                                                  |                                                         |                         |
| jorma.ronkainen@onnessa.                                    | com                                                     | AVain minä              |
| Syntymäaika                                                 |                                                         |                         |
| 17. kesäkuuta                                               |                                                         | 🚢 Kaverit               |
|                                                             |                                                         | 🔒 Vain minä             |
| Kotipaikkakunta                                             |                                                         |                         |
| Kuusamo                                                     |                                                         | 🔒 Vain minä             |
| Parisuhde                                                   |                                                         |                         |
|                                                             |                                                         | o.v. · · ·              |
|                                                             | Takaisin                                                | Seuraava                |

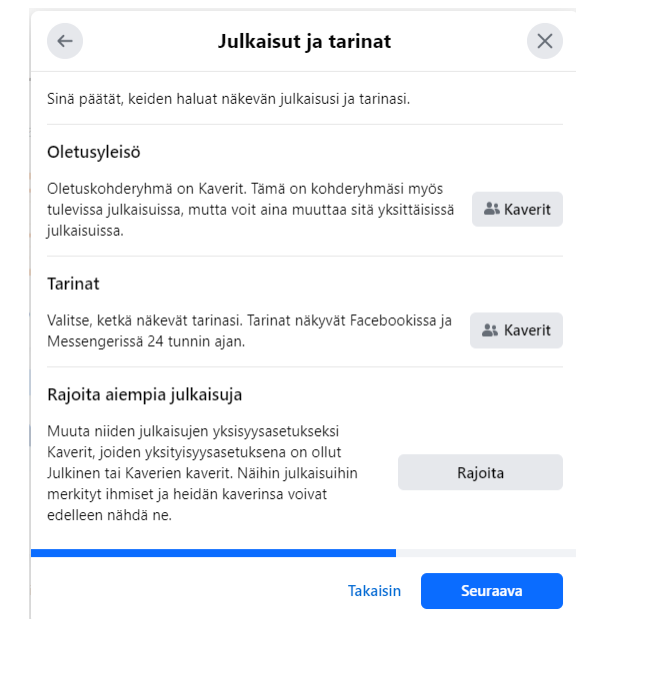

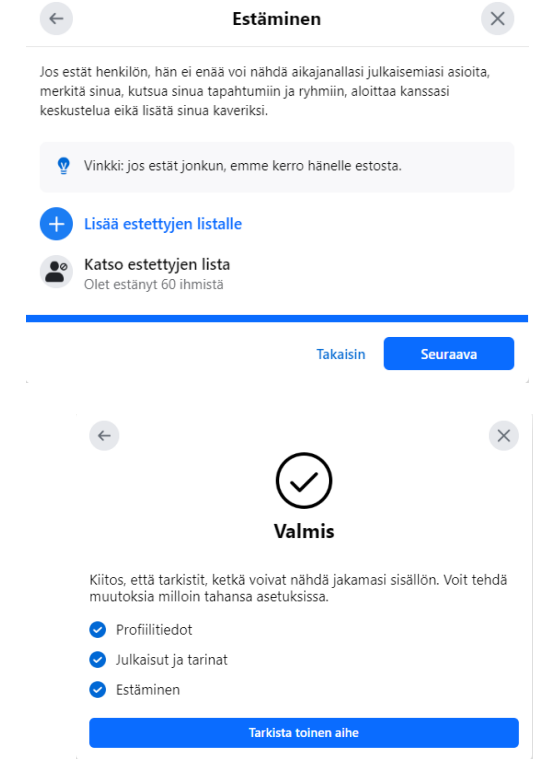

### Facebook - tietoasetukset

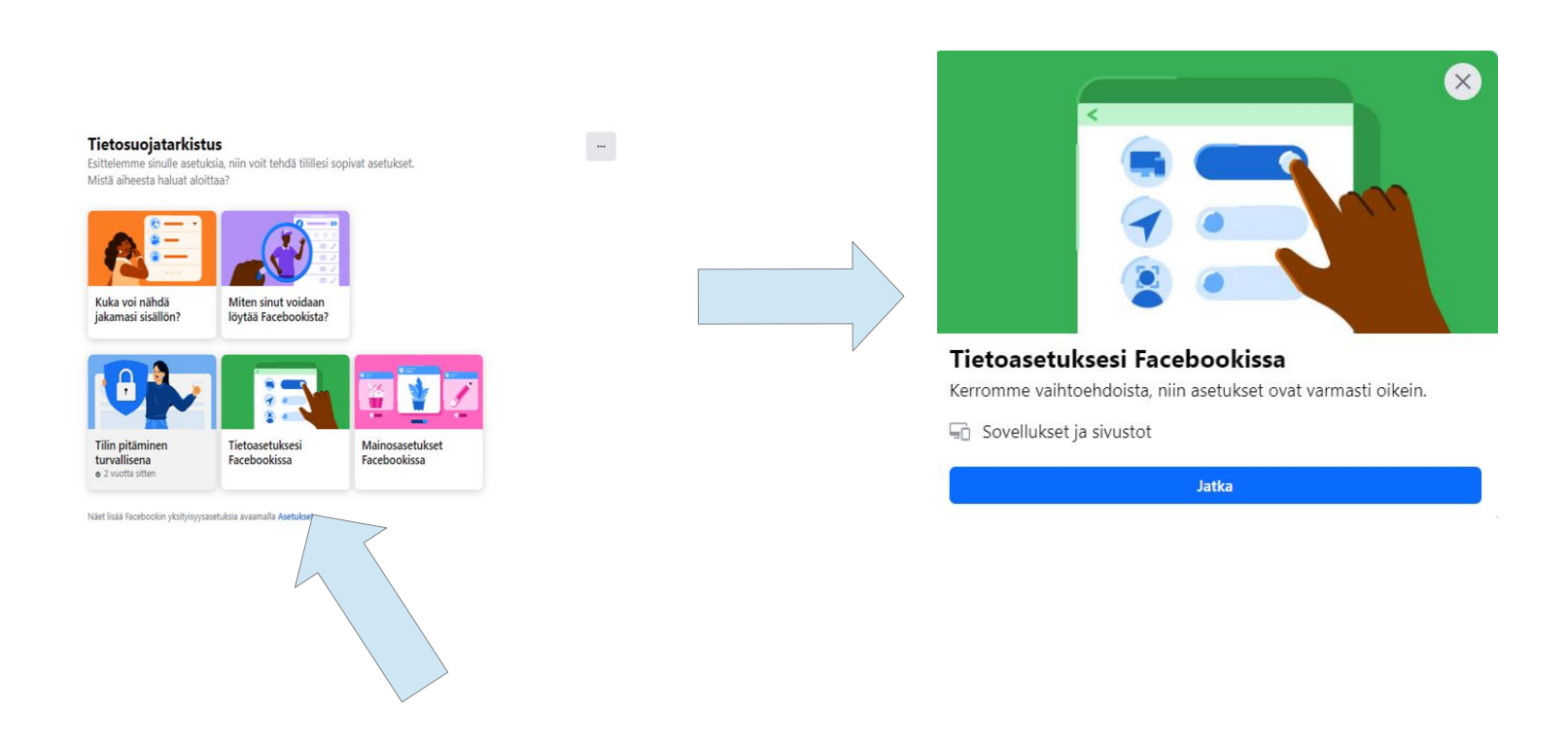

## Facebook, näkyvyys muille

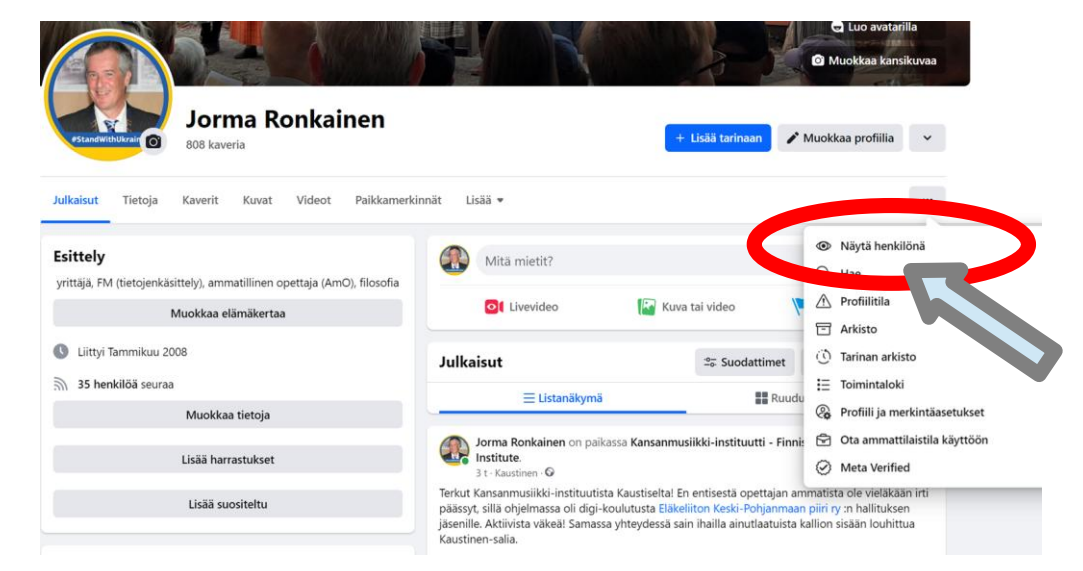

Kannattaa vielä testata miten fb-profiilisi näkyy niille jotka eivät ole fbkavereitasi

Valitse fb-profiilisi oikeasta laidasta kolme pistettä ja "<u>näytä</u> <u>henkilönä</u>"

Asetuksissa voit tarvittaessa muuttaa yksityisyyssasetuksia (ks. ohjeet seuraavissa dioissa)

### Facebook, kirjautumiset

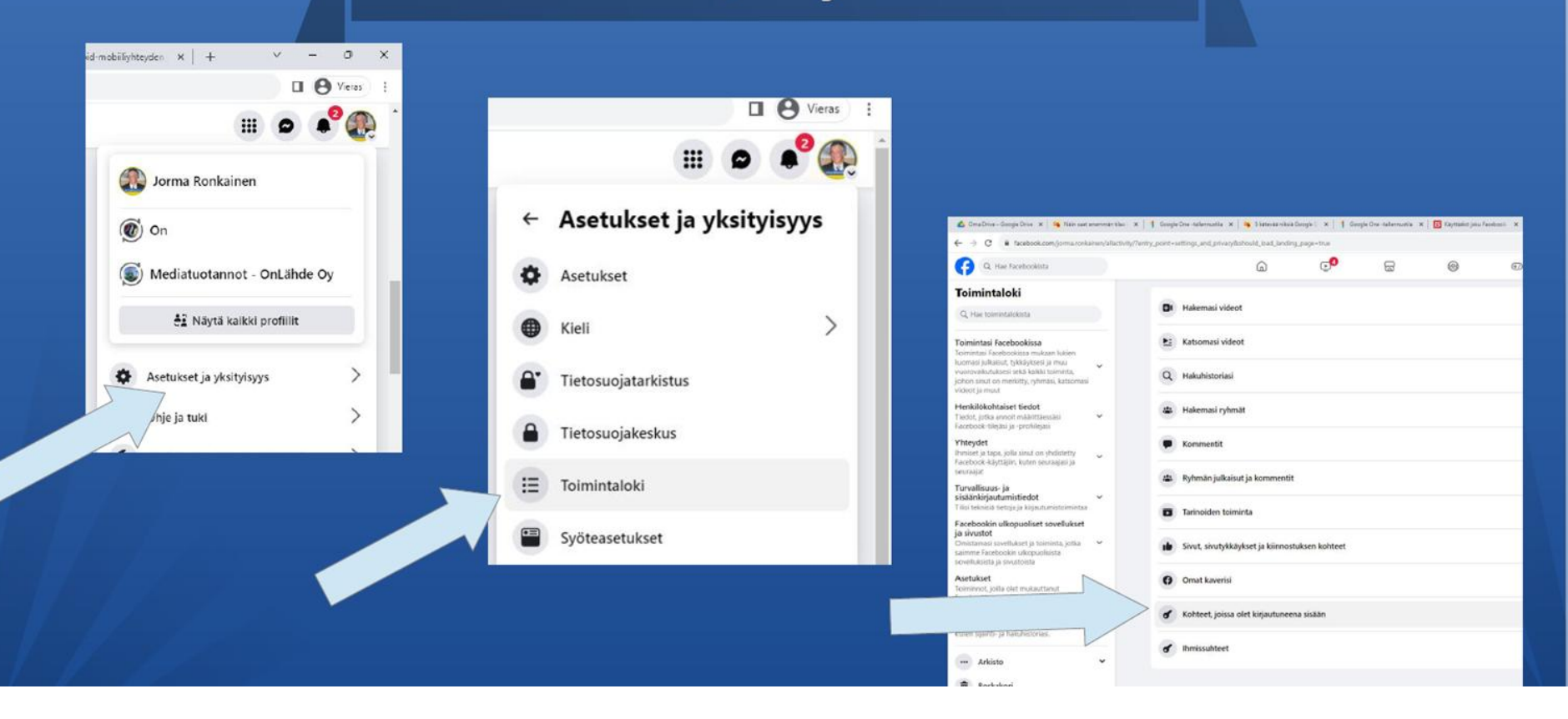

## Facebook, kirjautumiset

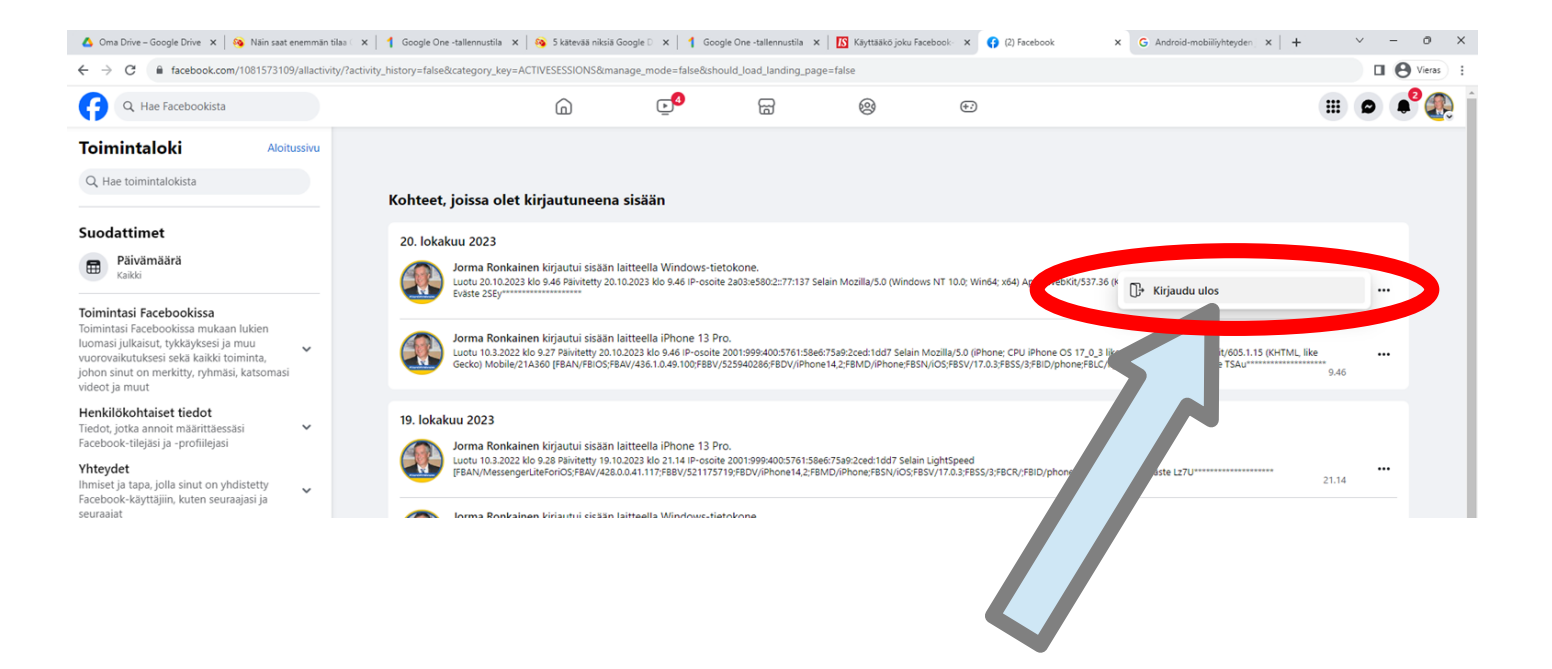

### Tarkista laitteet:

Jos outoja kirjautumisia  $\rightarrow kirjaudu ulos$  (klikkaa kolmen pisteen kohdalta  $\rightarrow$  kirjaudu ulos)